## **EMEA 8.12** Procedimiento de debug en C:

Primero, nos conectamos a alguna de las siguientes VMs usando PKI:

- EUBEWP92I1
- EUBEWP92J1
- EUBEWP92K1
- EUBEWP92L1
- EUBEWP92M1
- EUBEWP92N1
- EUBEWP92O1
- EUBEWP92P1

El user admin con el que me conecto es el de Margarita Pizzorno (admin\_mpizzorn) pero lo pueden chequear con el funcional antes de conectarse a la VM para ver si les pueden pasar el propio de ellos para evitar problemas.

| Una vez dentro | , abrimos el fat | client de JDE, e | el JD Edwards | Solutions Explo | orer: |
|----------------|------------------|------------------|---------------|-----------------|-------|
|                |                  |                  |               |                 |       |

| 🕵 EUBEWP92M1 - Remote Desktop                                                                                                    |                                                                                          |                                                                                                    |   |
|----------------------------------------------------------------------------------------------------|------------------------------------------------------------------------------------------|----------------------------------------------------------------------------------------------------|---|
| With the second second |                                                                                          |                                                                                                    |   |
| Wy Network<br>Places                                                                                                    | JD Edwards EnterpriseO                                                                   | ORACLE <sup>®</sup><br>EDWARDS ENTERPRISEONE                                                                                                    |   |
| Explorer                                                                                                    | <u>U</u> ser ID:<br><u>P</u> assword:<br><u>E</u> nvironment:<br><u>R</u> ole:           | JLOPIANO PY812 FALL                                                                                                    | = |
| desktop.ini<br>D Edwards<br>Solutions<br>Explorer<br>Security<br>Configurati                                                                                                    | OK<br>Copyright (c) 2003<br>Edwards, PeopleS<br>Corporation and/o<br>their respective ow | Cancel Options <<<br>Legal Info -<br>-2005, Oracle. All rights reserved. Oracle, JD<br>fort, and Retek are registered trademarks of Oracle<br>rits affiliates. Other names may be trademarks of<br>mers. |   |
|                                                                                                    |                                                                                          |                                                                                                    |   |

Nos logueamos con el user del funcional, en este caso use el de JLOPIANO

Abrimos el OMW y buscamos el objeto de la Business Function que queremos debuggear y lo pasamos a nuestro proyecto default

En el botón de diseño del objeto, elegimos la opción de Build BSFN:

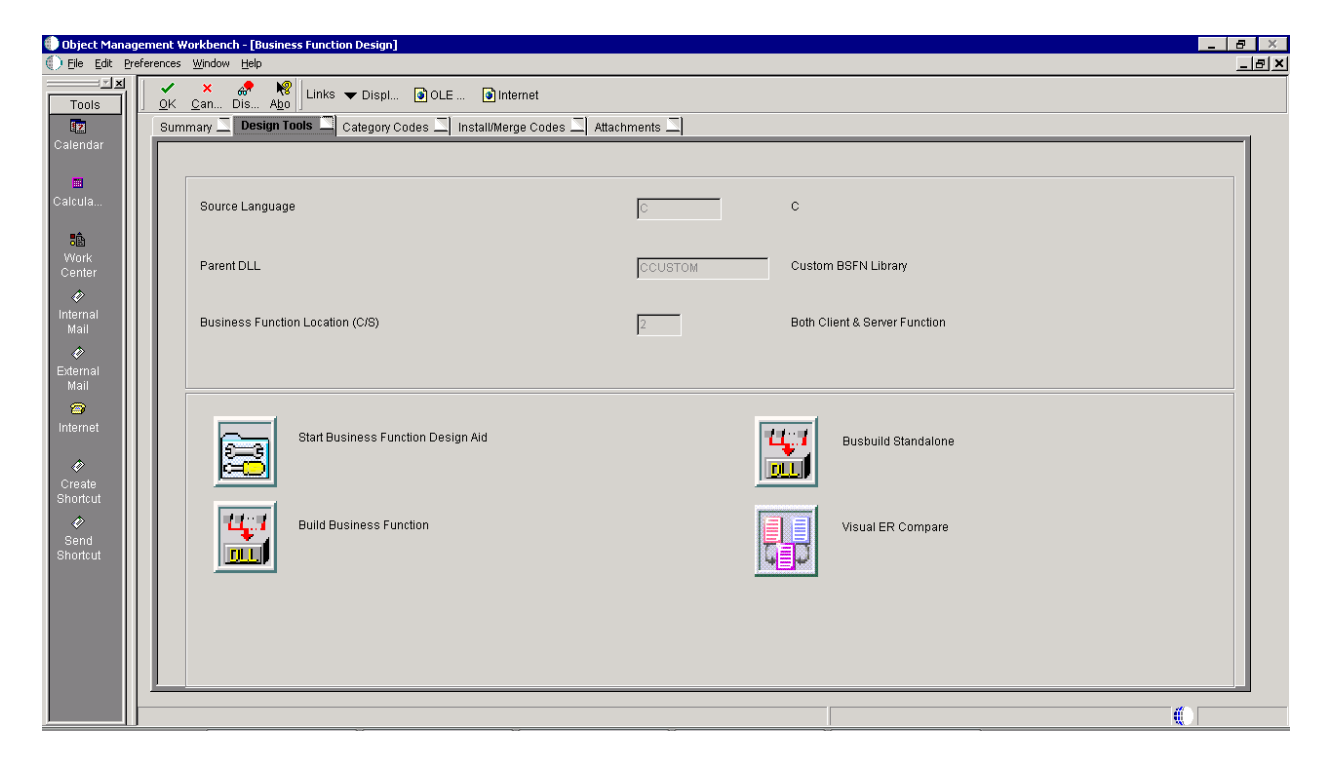

Y nos va a llevar a la siguiente ventana:

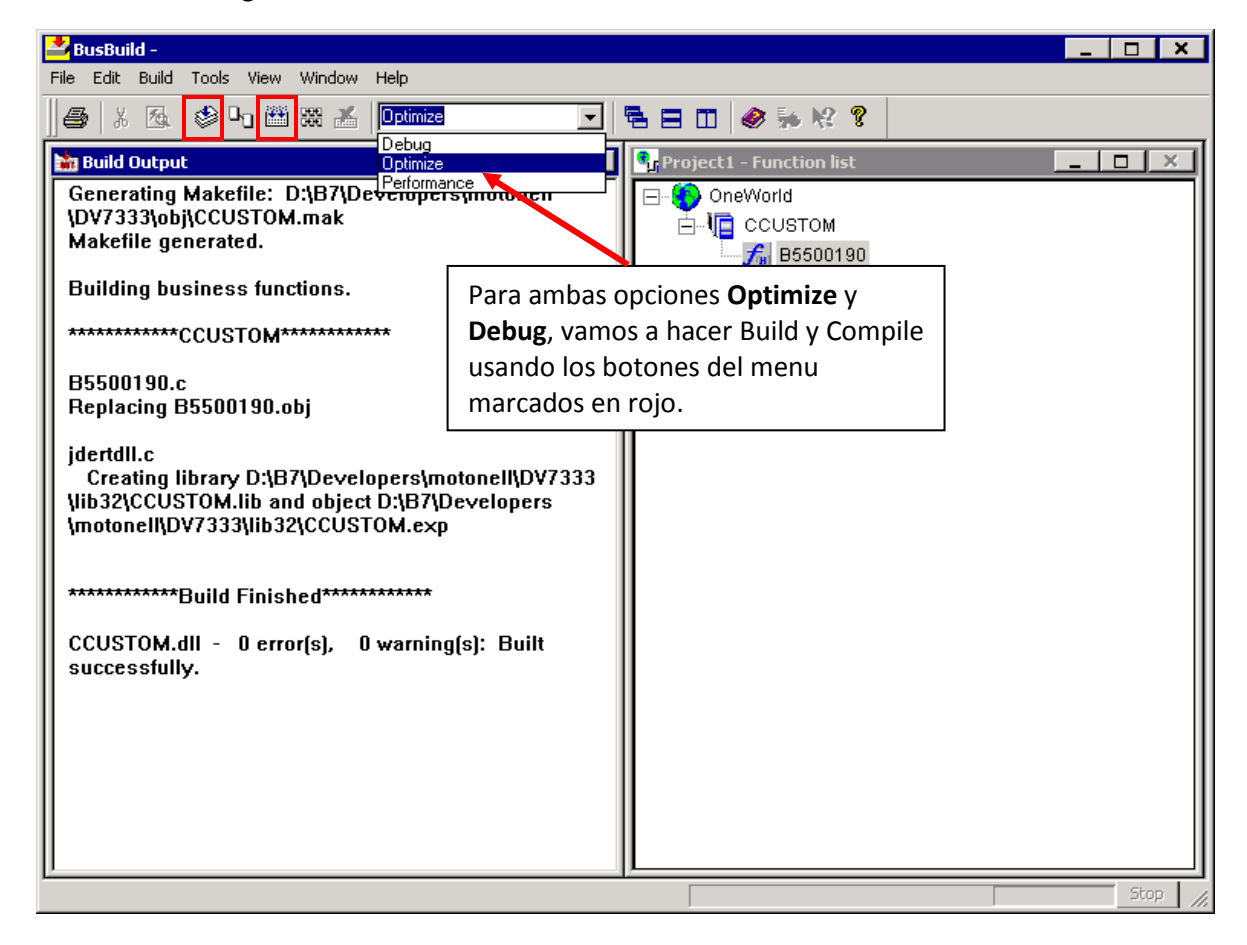

Una vez que hicimos esto, cerramos las ventanas de JDE que tengamos abiertas excepto la principal, y abrimos el Visual Studio:

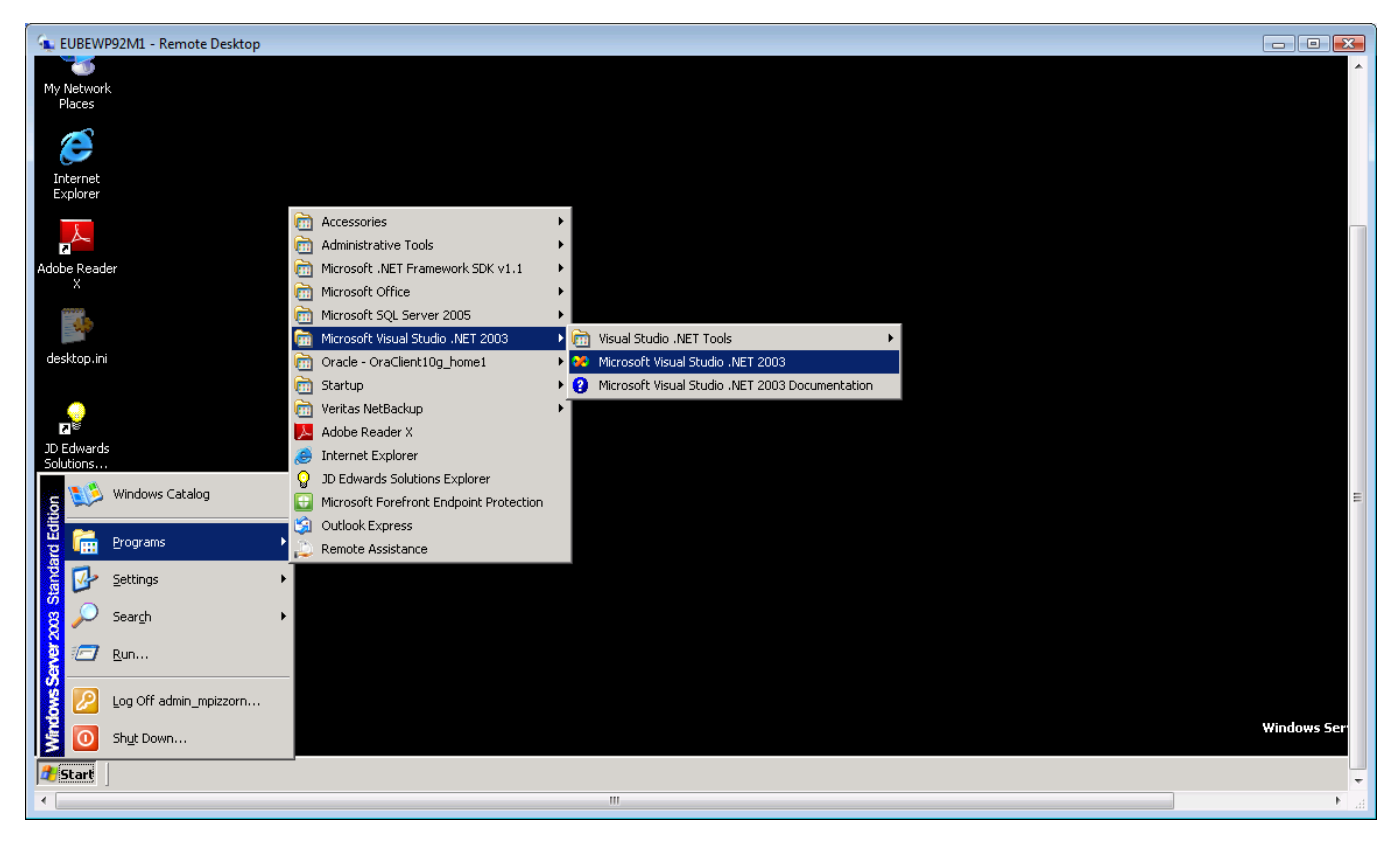

Dentro del Visual Studio, seguimos los siguientes pasos:

File -> Open Project -> D:\e812\system\bin32\LaunchUBE.exe

Nota: Si en algún momento les pide guardar el proyecto u objeto (extensión .sln) lo guardamos en la misma carpeta, sobreescribiendo el anterior.

File -> Open File -> D:\e812\PY812\source\ y dentro de este path, buscar el nombre del objeto .c de la BSFN que compilamos y sobre la que queremos hacer debug, y el Visual Studio nos va a mostrar el código de la BSFN.

Ubicamos un breakpoint para que cuando se corra el debug, podamos seguir paso a paso el código:

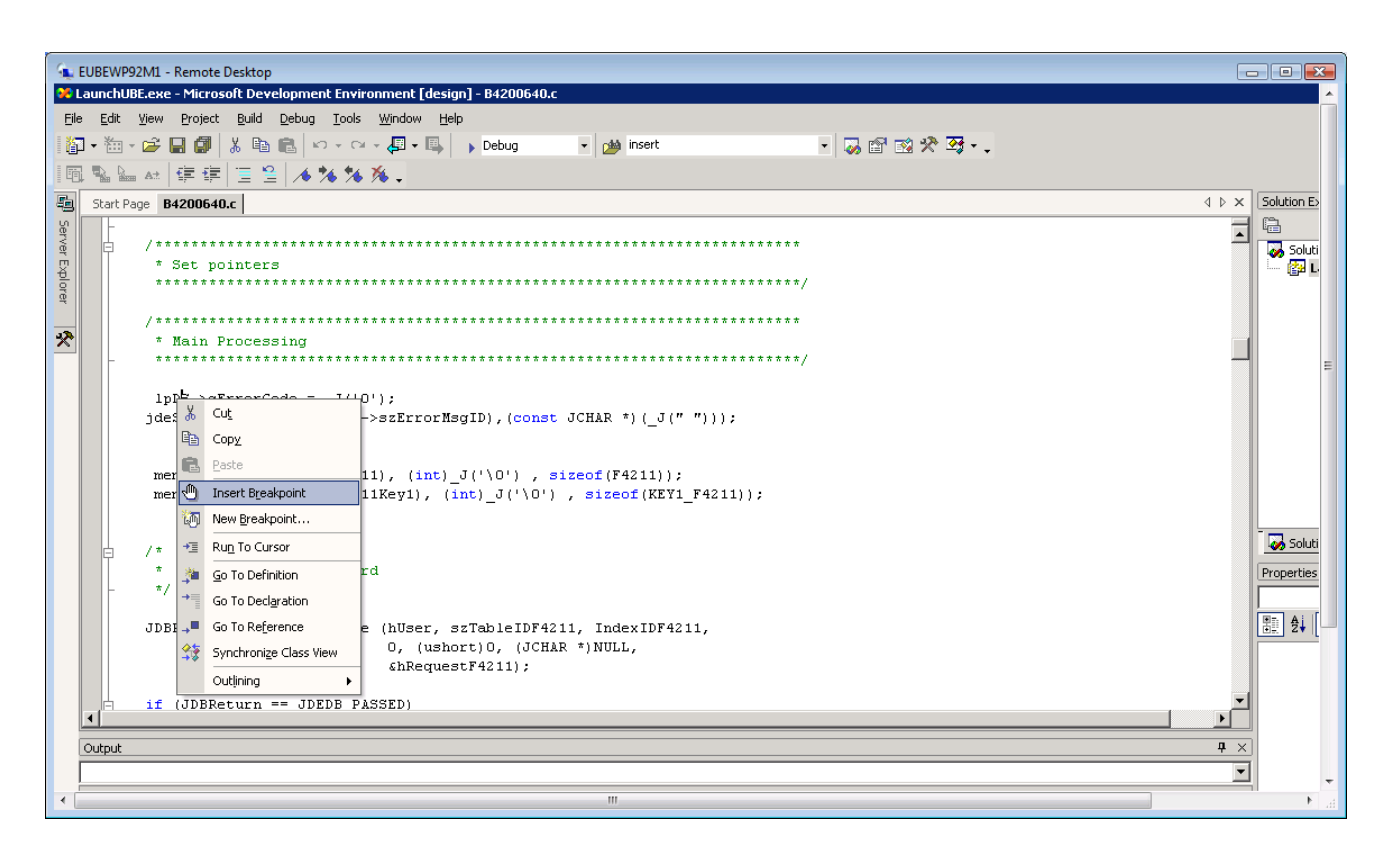

Luego, lanzamos la aplicacion LaunchUBE.exe para que empiece a correr el reporte y podamos realizar el debug. Haciendo click derecho sobre LaunchUBE.exe en la columna de la derecha, Debug -> Start New Instance:

| LIPEW/02M1 Pemete Deckton                                                                                                    |                                             |
|----------------------------------------------------------------------------------------------------|---------------------------------------------|
| To be write a write a write a state of the second state of the second state of the sec |                                             |
| Build Debug Tools Window Help                                                                                                    |                                             |
|                                                                                                    |                                             |
|                                                                                                    |                                             |
|                                                                                                    |                                             |
| <u>.</u>                                                                                                    | ↓ > × Solution Explorer - LaunchUBE.exe ₽ × |
|                                                                                                    |                                             |
| inters                                                                                                    | Solution 'LaunchUBE' (1 project)            |
| ***************************************                                                                                                    | Set as Start In Project                     |
|                                                                                                    | Debug                                       |
|                                                                                                    |                                             |
| rocessing                                                                                                    | Step Into new instance                      |
|                                                                                                    |                                             |
| <pre>rrorCode = _J('0');</pre>                                                                                                    |                                             |
| ((JCHAR *) (lpDS->szErrorMsgID), (const JCHAR *) (_J(" ")));                                                                                                    |                                             |
|                                                                                                    |                                             |
| <pre>(void *)(&amp;dsF4211), (int)_J('\0'), sizeof(F4211));</pre>                                                                                                    |                                             |
| (void *)(&dsF4211Key1), (int)_J('\0'), sizeof(KEY1_F4211));                                                                                                    |                                             |
|                                                                                                    |                                             |
|                                                                                                    | Solution Explorer 🛛 🐼 Class View            |
| the F4211 Record                                                                                                    | Properties <b>4</b> ×                       |
|                                                                                                    | LaunchUBE Project Properties                |
| - INR ODDATCHIC (MIRCH CATABLEINE/211 IndexINE/211                                                                                                    |                                             |
| - obs_opentable (noset, stable), Jackar *)NULL,                                                                                                    |                                             |
| shRequestF4211);                                                                                                    | (Name) LaunchUBE                            |
|                                                                                                    | Full Path D:\e812\system\bin3               |
| turn == JDEDB PASSED)                                                                                                    |                                             |
|                                                                                                    |                                             |
|                                                                                                    | <u> </u>                                    |
|                                                                                                    |                                             |
|                                                                                                    |                                             |

Cuando aparece el cartel con aviso de "No Symbolic Information", le damos OK y se nos va a abrir una versión reducida del Batch Version:

| LUBEWP92M1 - Remote Desktop                                                                                                    |                                   |
|----------------------------------------------------------------------------------------------------|-----------------------------------|
| 🔀 LaunchUBE.exe - Microsoft Development Environment [run] - 84200640.c                                                                                                    | ·                                 |
| Elle Edit View Project Debug Iools Window Help                                                                                                    |                                   |
| 👔 • 🖆 • 🚅 🖬 🕼 🙏 🖻 💼 🗠 • 🖓 • 📮 🕟 Debug 🔹 💋 insert 🔹 🖓 🕾 🛠 🍕 • 📮                                                                                                    |                                   |
| ▶    ■ □                                                                                                    |                                   |
| Start Page B4200640.c                                                                                                    | ↓ ▷ × Solution Explor             |
|                                                                                                    |                                   |
|                                                                                                    | Solution 'L                       |
| time pointe and the second deliver and the second deliver and the se | S Eaun                            |
|                                                                                                    | J                                 |
| * Nain Processing Options                                                                                                    |                                   |
|                                                                                                    | -                                 |
|                                                                                                    |                                   |
| jestropy(JCHAR *) (JpDS->szErrorMsgID), (const j Options                                                                                                    |                                   |
|                                                                                                    |                                   |
| memset ((void *)(&dsF4211), (int) J('\0'), siz<br>memset ((void *)(&dsF4211Kev1), (int) J(\0'), UBE Name R42520-EDOBE050 ▼ Browse                                                                                                    |                                   |
| El primer icono del menú abre la <b>Data</b> Server Name                                                                                                    |                                   |
|                                                                                                    |                                   |
| · retor the F4211 kecora                                                                                                    |                                   |
| Submit                                                                                                    |                                   |
| JDBReturn = JDB_OpenTable (hUser, szTableIDF4211                                                                                                    |                                   |
| 6, (USADET 0, (USAR                                                                                                    |                                   |
|                                                                                                    | <b>T</b>                          |
|                                                                                                    | Solution E                        |
| Autos 4 × Output                                                                                                    |                                   |
| Name Value Type Debug                                                                                                    |                                   |
| 'LaunchUBE.exe': Loaded 'D:\e812\syst                                                                                                    | em\bin32\JDEBPMSockets.dll', No * |
|                                                                                                    |                                   |

Elegimos el reporte mediante Browse y le damos Submit, y cuando el reporte pase por la primera llamada a la BSFN, se nos va a activar el debug. Con F10 pasamos a la siguiente línea y F5 nos pasa al próximo breakpoint disponible.